# Adresse e-mail sur www.zou.be

Avec ton enseignante, tu viens de te créer une adresse e-mail sur le site <u>www.zou.be</u> Cette adresse va te permettre d'échanger du courrier avec tes amis.

| Adresse 🕘 http://www.zou.be:8383/ | CK Liens 👸 Hotmail               |
|-----------------------------------|----------------------------------|
|                                   | C'est le Zourrier des Zenfants ! |

1. Pour accéder à ta boîte aux lettres que dois-tu faire ?

| Vite, connecte toi sur ta boîte<br>tu as peut-être recu aujourd'h | aux lettres,<br>ui du | Remplis les cases ci-dessous :<br>indique-nous ton adresse (c'est to<br>prénom, un point, et ton nom de<br>famille. Par exemple "kevin.dupuis<br>Ensuite, indique-nous ton mot de |
|-------------------------------------------------------------------|-----------------------|----------------------------------------------------------------------------------------------------|
| courrier de tes amis du bout d                                    | u monde ?             | passe secret qui protège ton cour<br>sur zou.be. Clique ensuite sur le                                                                                                    |
| Ton adresse                                                       |                       | bouton"Lire mon zourrier"                                                                                                    |
|                                                                   | @zou.be               |                                                                                                    |
| Ton mot de passe secret                                           |                       |                                                                                                    |
|                                                                   |                       |                                                                                                    |
| Oublié ? Clique-ici                                               |                       |                                                                                                    |
|                                                                   |                       |                                                                                                    |
|                                                                   | ZOU !                 |                                                                                                    |

| Date :                         | Prénom : | _ ( |
|--------------------------------|----------|-----|
| Informatique                   |          |     |
| 2. Voici ta boîte aux lettres. |          |     |

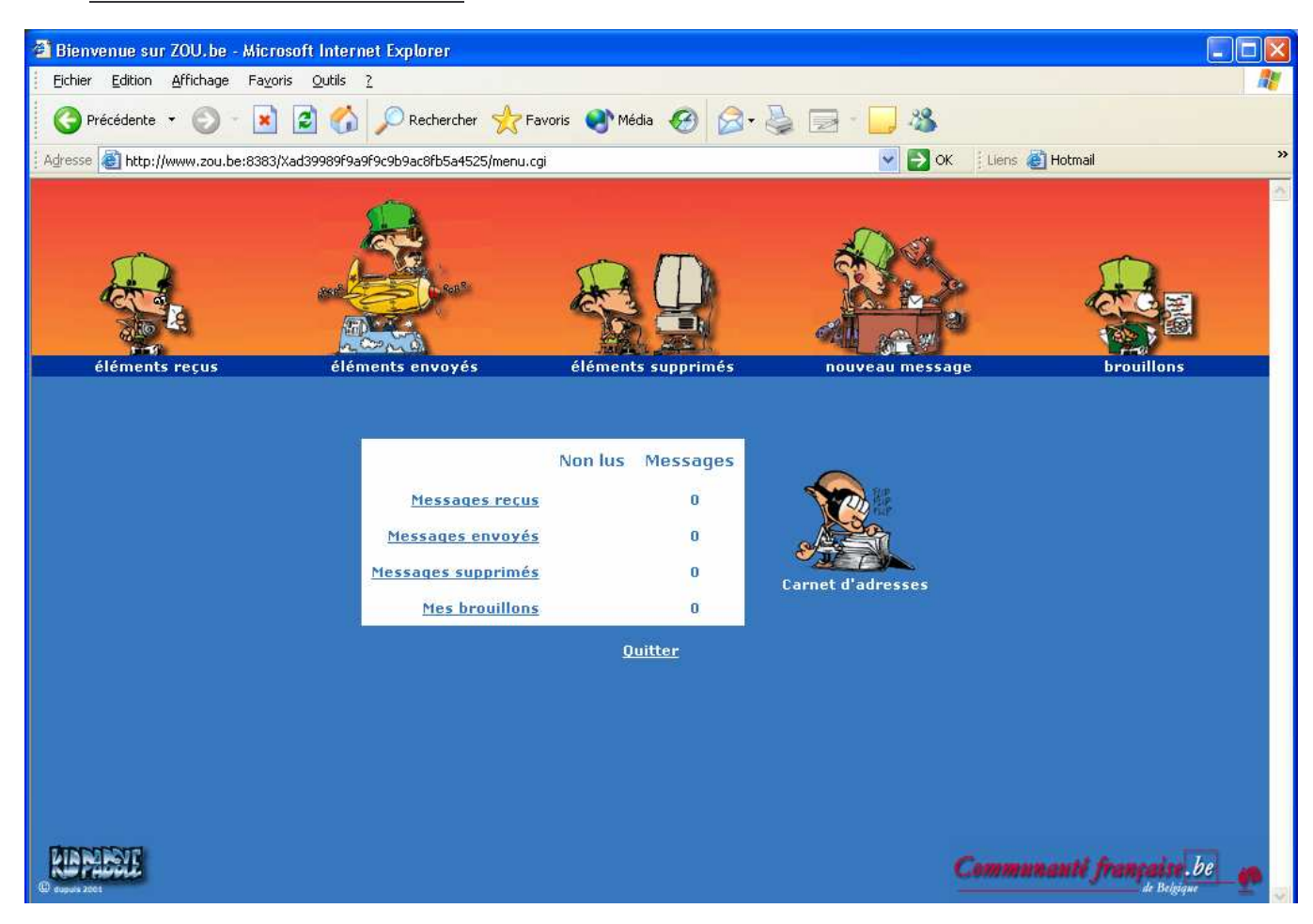

3. Observons-la en détails.

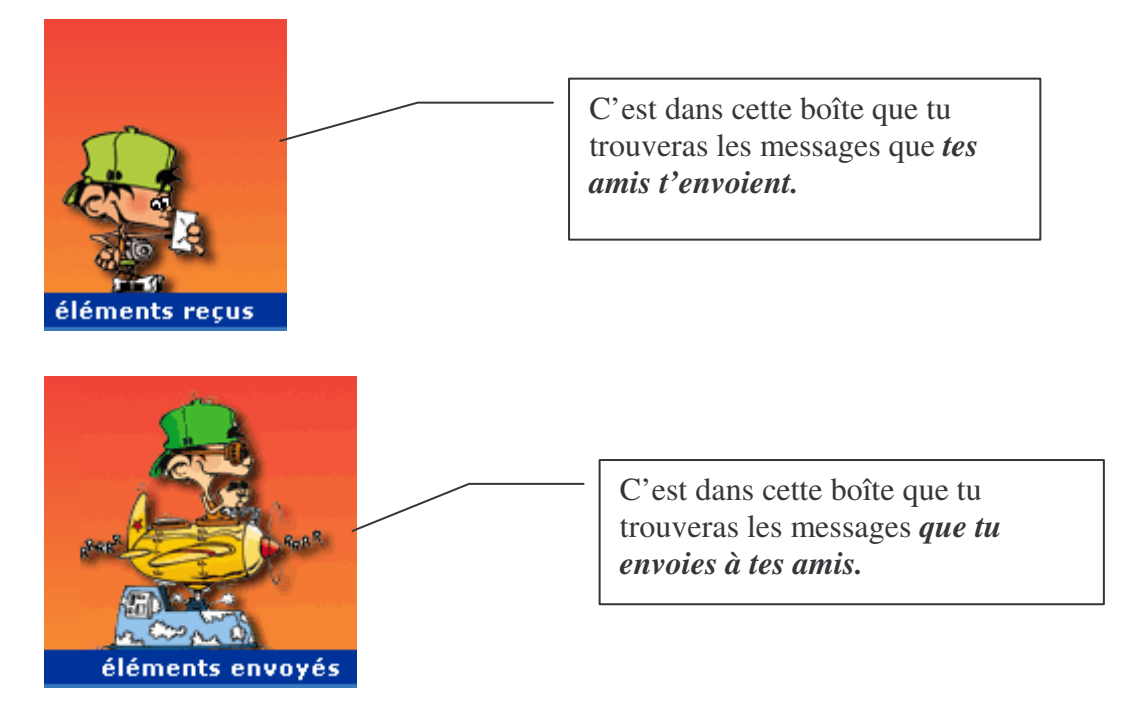

| Date :       |  |
|--------------|--|
| Informatique |  |

| éléments supprimés | C'est dans cette boîte que tu<br>trouveras les messages <i>que tu</i><br><i>supprimes</i> . |
|--------------------|---------------------------------------------------------------------------------------------|
| nouveau message    | C'est ici que tu peux <i>écrire un message</i> .                                            |
|                    | C'est ici que tu peux <i>écrire un</i><br>brouillon de ton message avant de<br>l'envoyer    |

|                           | Non lus | Messages      |                   |
|---------------------------|---------|---------------|-------------------|
| <u>Messages reçus</u>     | 1       | 1             |                   |
| <u>Messages envoyés</u>   |         | 0             |                   |
| <u>Messages supprimés</u> |         | 0             | Carnet d'adresses |
| <u>Mes brouillons</u>     |         | 0             |                   |
|                           | Q       | <u>uitter</u> |                   |

Récapitulatif de ta boîte aux lettres. Ces *liens* te permettent aussi d'accéder aux différentes boîtes de ta messagerie. Le lien *quitter* te renvoie à la page d'accueil du site.

| Date :       | Prénom : | $\left( \right)$ |
|--------------|----------|------------------|
| Informatique |          |                  |

#### 4. Les messages reçus.

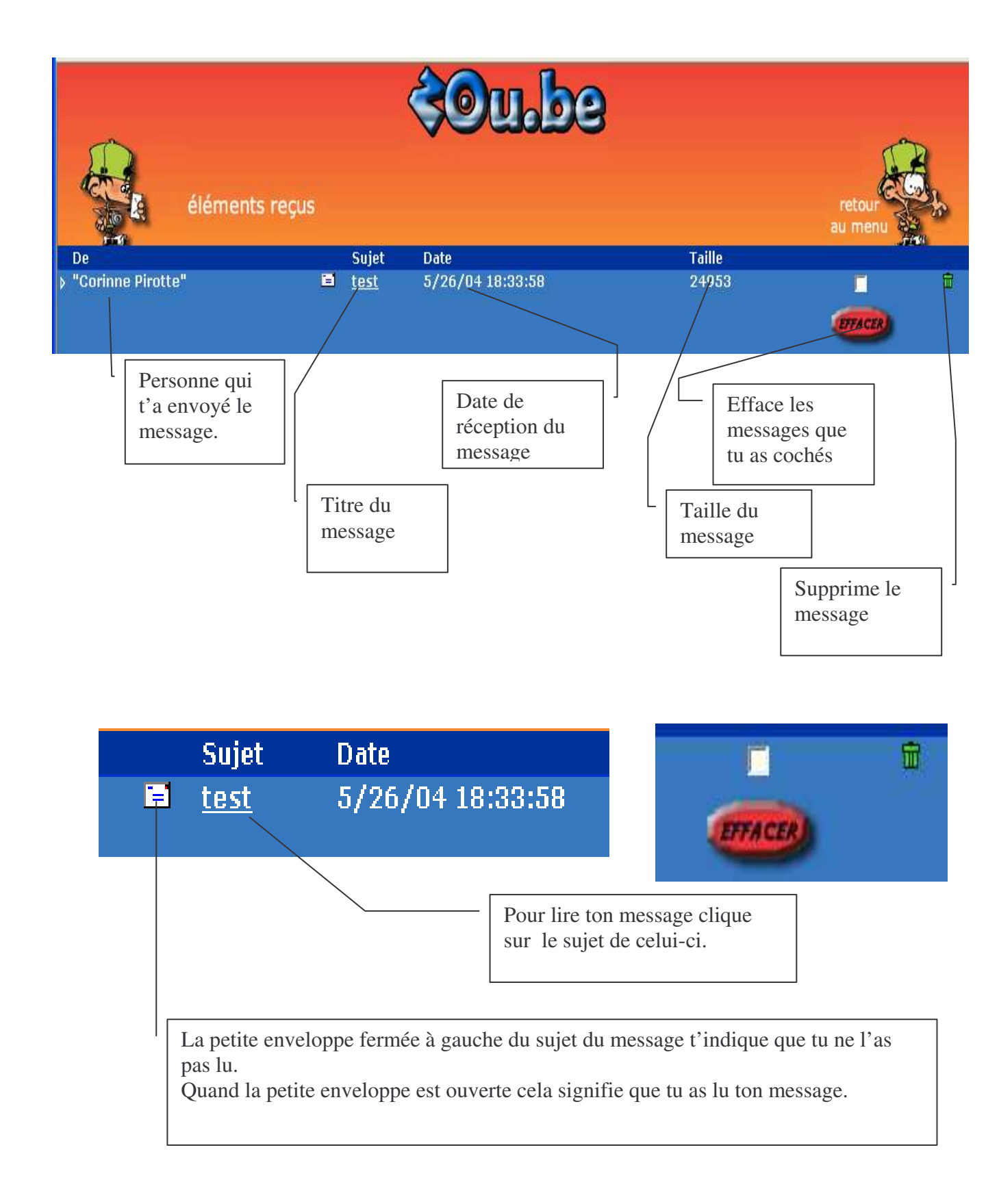

| Date :              |  |
|---------------------|--|
| <u>Informatique</u> |  |

| élém                              | ients reçus                                                                                                    | <b>COUL</b><br>Le ret<br>renvo<br>précé                                     | DO<br>tour au menu te<br>sie à la page<br>dente.                                               | retour<br>au menu<br>Message " 1 de 2"       |
|-----------------------------------|----------------------------------------------------------------------------------------------------|-----------------------------------------------------------------------------|------------------------------------------------------------------------------------------------|----------------------------------------------|
| nom et adresse<br>de l'expéditeur | De : "Corinne Pin<br>< <u><coralie.car< u=""><br/>Date :<br/>à : <corinne.pir<br>Sujet : test<br/>Nous testons notre a<br/>Es-tu inscrite?</corinne.pir<br></coralie.car<></u> | otte"<br><u>amel@skynet.be&gt;</u><br>otte@zou.be><br>adresse de messagerie | Sauvegarder<br>l'adresse<br>Clique ici pour<br>l'adresse de l'e<br>message dans<br>d'adresses. | r sauvegarder<br>expéditeur du<br>ton carnet |
|                                   | Bisous<br>Corinne                                                                                                    | _                                                                           |                                                                                                | texte du<br>message                          |

### <u>Effacer un message.</u>

|                                       | éléments supprin | ıés         |                                                                                                    |        | retour<br>au menu |          |
|---------------------------------------|------------------|-------------|----------------------------------------------------------------------------------------------------|--------|-------------------|----------|
| De                                    |                  | Sujet       | Date                                                                                                    | Taille |                   |          |
| <ul> <li>"Corinne Pirotte"</li> </ul> |                  | <u>test</u> | 5/26/04 18:33:58          Microsoft Internet Explorer       Image: Comparison of the second second secon | 24953  | ETTACER           | <b>H</b> |
|                                       |                  |             | OK Annuler                                                                                                    |        |                   |          |

5/8 Adresse e-mail sur <u>www.zou.be</u> Pirotte Corinne

| Date :<br>Informatique       | Prénom :                                                     |           |
|------------------------------|--------------------------------------------------------------|-----------|
| <u>Le carnet d'adresses.</u> |                                                              |           |
| Carnet d'adresses            | Clique sur ce bouton pour inscrire les adresses de tes amis. |           |
| Ca                           | arnet d'adresses                                             |           |
|                              | Remplis obligatoirement tous les champs de texte av          | vec une 😒 |
|                              | Ajoute l'email d'un ami                                      |           |
|                              | Nom Julie 😒                                                  |           |
|                              | Email julie.dubois@zou.be 📩                                  |           |

| Modifier | Choisis un email | à modifier | * |
|----------|------------------|------------|---|
| Nom      |                  |            |   |
| Email    |                  |            |   |

| Date :       | Prénom : | $\bigcap$  |
|--------------|----------|------------|
| Informatique |          | $\bigcirc$ |

## <u>Ecrire un message.</u>

Clique sur nouveau message. Tu arrives sur cette page.

| Remplis obligato                                                                                                    | irement tous les champs de texte avec une                     | *                                                                                                    |
|----------------------------------------------------------------------------------------------------|---------------------------------------------------------------|----------------------------------------------------------------------------------------------------|
| Choisis un email de ton carnet d'adresses Y<br>Ajoute le  à <u>A:</u>   <u>Cc:</u>   <u>Cci:</u>                                               | Clique ici pour cho<br>personnes à qui tu                     | oisir la ou les<br>veux écrire.                                                                                        |
| à : "Corinne Pirotte" <coral th="" 😭<=""><th>Coucou,<br/>Voici une photo du bricolage d'Halloween.<br/>Julie</th><th></th></coral>             | Coucou,<br>Voici une photo du bricolage d'Halloween.<br>Julie |                                                                                                    |
| Sujet : photo souvenir<br>Fichier : Parcourir<br>Quand tu as choisi ton fichier,<br>tu dois le joindre en cliquant<br>sur le bonton "Joindre". | Liste des attachements :                                      | Pour joindre un fichier                                                                                                |
| >> Joindre >>                                                                                                    | Enlever<br>Total actuel :<br>912 Kbytes, 1 Fichier(s)         | (image, dessin) Clique<br>sur le bouton parcourir,<br>sélectionne ton fichier<br>puis clique sur le bouton<br>joindre. |
| ENVOYER SAUVER                                                                                                    |                                                               |                                                                                                    |
| Tu envoies le message                                                                                                    |                                                               |                                                                                                    |

| Date :     |    |
|------------|----|
| Informatiq | ue |

### <u>Répondre, transférer un message, faire suivre un message.</u>

| De                       |                                | "Corinne Pirotte" <u>Sauvegarder</u><br><coralie.caramel@skynet.be> <u>l'adresse</u></coralie.caramel@skynet.be> |
|--------------------------|--------------------------------|----------------------------------------------------------------------------------------------------|
| Date                     |                                |                                                                                                    |
| à                        |                                | <corinne.pirotte@zou.be></corinne.pirotte@zou.be>                                                                |
| Sujet                    |                                | test                                                                                                    |
| Nou<br>Es-<br>Bis<br>Cor | us te<br>tu in<br>ous<br>rinne | estons notre adresse de messagerie.<br>scrite?                                                                   |
| E.                       | _1110                          | DECIMUN - La messagerie electronique a entin evolue - <u>Citquerici</u>                                          |
|                          |                                | REPONDRES TRANSFERER T                                                                                           |
| Tu peu                   | ix sa                          | uvegarder l'adresse de celui qui t'a envoyé le message.                                                          |

Tu peux répondre au message.

Tu peux transférer le message : l'envoyer à quelqu'un d'autre.

Tu peux supprimer le message.